Региональному администратору, администраторам муниципалитетов, организаторам программ

Навигатор дополнительного образования

Порядок удаления записи о ребенке по запросу его законного представителя (родителя)

Январь 2021 года

Что делать, в случае, если:

## 1. От законного представителя ребёнка (родителя) поступил запрос на удаление данных о ребёнке из Навигатора?

(родитель действительно хочет удалить данные о своем ребёнке/детях из Навигатора)

# 2. От законного представителя ребёнка поступил ОШИБОЧНЫЙ запрос на удаление данных о ребёнке из Навигатора?

(родитель случайно/по ошибке направил запрос об удалении данных своего ребёнка/детей из Навигатора)

### Что необходимо сделать, получив от законного представителя ребёнка (родителя) запрос на удаление данных о ребёнке из Навигатора?

 Обязательно выйти на связь с представителем ребёнка (родителем) для уточнения причины удаления данных ребёнка из Навигатора - если запрос на удаление данных сделан по ошибке/недоразумению, то удаление данных о ребёнке из Навигатора, конечно, производить не нужно.

**ВНИМАНИЕ!** Если родители хотели откорректировать данные, введенные на Портале РПГУ <u>https://uslugi.mosreg.ru/services/20712</u>, то им необходимо обратиться в техническую поддержку РПГУ, через который производилась подача заявки на зачисление ребёнка на дополнительную общеобразовательную программу.

Контакты технической поддержки РПГУ: pgu.support@mosreg.ru, телефон: 8 (800) 550-50-30.

2. В случае, если запрос не является ошибочным, и данные о ребёнке действительно нужно удалить, необходимо:

**Родителям** – оформить письменное заявление на имя руководителя учреждения с просьбой об удалении данных ребёнка из Навигатора; **Администраторам/организаторам в Навигаторе** – принять заявление, далее выполнить действия, описанные далее в инструкции.

#### 1. Проверить наличие у ребёнка заявки/заявок в статусе «Обучается».

Если заявка/заявки в статусе «Обучается» есть, нужно будет произвести отмену заявки/заявок - перевести в статус «Отменена, т.е. отчислить ребёнка с обучения по программе/программам.

При этом, если ребёнок обучается по программе, с применением средств сертификата финансирования (есть действующий договор), следует помнить: **при отмене заявки договор будет расторгнут**, что повлечет прекращение обучения ребенка по дополнительной общеобразовательной программе. (об этом следует предупредить представителя ребёнка).

Если родитель согласен с этим, то ему необходимо подать заявление на отчисление его ребёнка/детей с обучения по дополнительной общеобразовательной программе

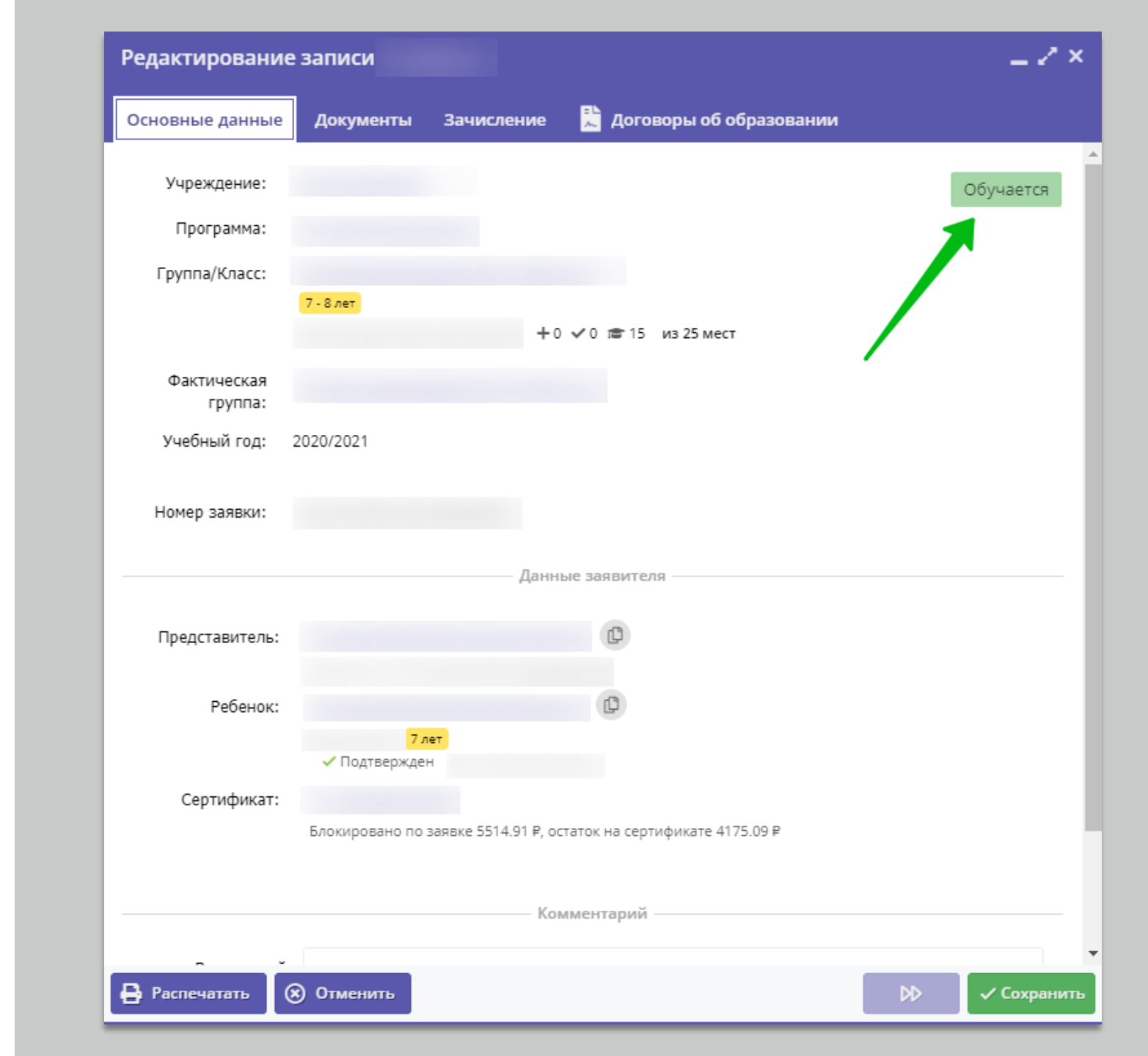

2. Вернуть сертификат ребёнка в тип «Не подтверждён»

#### Внимание!

Возврат сертификата в тип «Не подтверждён» невозможен, если есть действующий договор с применением средств этого сертификата, блокировки средств и списания средств на счёте этого сертификата

В этом случае организатор может только произвести отчисление ребёнка на основании заявления родителей.

Для перевода сертификата в тип «Не подтверждён»: открыть карточку сертификата, нажать на «Сбросить на неподтвержденный»

| Основные данные 👗 🔒     | цоговоры об образ | овании     |           |  |
|-------------------------|-------------------|------------|-----------|--|
| Сертификат              |                   |            |           |  |
| Тип сертификата:        |                   |            |           |  |
| Сертификат финансиров   | ания              |            |           |  |
| Категория *:            |                   |            |           |  |
| Все дети от 5 до 18 лет |                   |            |           |  |
| Муниципалитет:          |                   | Nº:        |           |  |
| г. Блестящий            |                   | 1_000203   | 2_13244   |  |
| Период действия:        |                   |            |           |  |
| 01.09.2020              |                   | 31.12.202  | 0         |  |
| Номинал:                |                   |            |           |  |
| 6080                    |                   | Рублей     |           |  |
| Ребенок                 |                   |            |           |  |
| Фамилия:                | Имя:              |            | Отчество: |  |
| Проверкин               | Евгений           |            | Иванович  |  |
| День рождения:          | снилс:            |            |           |  |
| 01.01.2007              | 2                 | XX         |           |  |
| Состояние счета         |                   |            |           |  |
| Изранальный ромирае.    |                   | Заблокиров | 340.      |  |
|                         |                   | Заслокиров | ano.      |  |

Далее ознакомиться с уведомлением, подтвердить выполняемое действие

| Основные данные                                                                                                    | Договоры об образо                                                                              | овании                                                                                                    |   |
|----------------------------------------------------------------------------------------------------|-------------------------------------------------------------------------------------------------|----------------------------------------------------------------------------------------------------|---|
| Сертификат                                                                                                    |                                                                                                 |                                                                                                    | î |
| Тип сертификата:                                                                                                    |                                                                                                 |                                                                                                    |   |
| Сертификат финансир                                                                                                    | ования                                                                                          |                                                                                                    |   |
| Категория *:                                                                                                    |                                                                                                 |                                                                                                    |   |
| Все дети от 5 до 18 лет                                                                                                    | r                                                                                               |                                                                                                    |   |
| Manufactori                                                                                                    |                                                                                                 | NO.                                                                                                    |   |
| муниципалитет:                                                                                                    |                                                                                                 | 1 0002032 13244                                                                                                    |   |
| г. влестящии                                                                                                    |                                                                                                 | 1_0002032_13244                                                                                                    |   |
| ог<br>Вы действ<br>неподтвер<br>60                                                                                                    | ительно хотите перева<br>жденный #10271fa5-3<br>Да                                              | ести финансовый сертфикат в тип<br>677-47e1-93f3-5e93634b010d<br>Нет                                                 |   |
| от Внимание:<br>От Вы действ<br>ном вы действ<br>неподтвер<br>60<br>Ребенок                                                                                    | ительно хотите перева<br>ожденный #10271fa5-3<br>Да                                             | ести финансовый сертфикат в тип<br>677-47е1-93f3-5e93634b010d<br>Нет                                                 |   |
| от Внимание:<br>От Вы действ<br>неподтвер<br>60<br>Ребенок<br>Фамилия:                                                                                         | ительно хотите перева<br>ожденный #10271fa5-3<br>Да<br>Имя:                                     | ести финансовый сертфикат в тип<br>677-47е1-93f3-5e93634b010d<br>Нет<br>Отчество:                                    |   |
| Пер Внимание:<br>От Вы действ<br>неподтвер<br>6(<br>Ребенок<br>Фамилия:<br>Проверкин                                                                           | ительно хотите перева<br>ожденный #10271fa5-3<br>Да<br>Имя:<br>Евгений                          | ести финансовый сертфикат в тип<br>677-47е1-93f3-5e93634b010d<br>Нет<br>Отчество:<br>Иванович                        |   |
| Пер Внимание:<br>От Вы действ<br>неподтвер<br>6(<br>Ребенок<br>Фамилия:<br>Проверкин<br>День рождения:                                                         | ительно хотите перева<br>ожденный #10271fa5-3<br>Да<br>Имя:<br>Евгений<br>СНИЛС:                | ести финансовый сертфикат в тип<br>677-47е1-93f3-5e93634b010d<br>Нет<br>Отчество:<br>Иванович                        |   |
| Пер Внимание:<br>О' Вы действ<br>неподтвер<br>60<br>Ребенок<br>Фамилия:<br>Проверкин<br>День рождения:<br>01.01.2007                                           | ительно хотите перева<br>жденный #10271fa5-3<br>Да<br>Имя:<br>Евгений<br>СНИЛС:<br>XXX-XXX-XX X | ести финансовый сертфикат в тип<br>677-47е1-93f3-5e93634b010d<br>Нет<br>Отчество:<br>Иванович                        |   |
| Пер Внимание:<br>От Вы действ<br>неподтвер<br>60<br>Ребенок<br>Фамилия:<br>Проверкин<br>День рождения:<br>О1.01.2007<br>Состояние счета                        | ительно хотите перева<br>жденный #10271fa5-3<br>Да<br>Имя:<br>Евгений<br>СНИЛС:<br>XXX-XXX-XX X | ести финансовый сертфикат в тип<br>677-47е1-93f3-5e93634b010d<br>Нет<br>Отчество:<br>Иванович                        |   |
| Пер Внимание:<br>О Вы действ<br>неподтвер<br>60<br>Ребенок<br>Фамилия:<br>Проверкин<br>День рождения:<br>О1.01.2007<br>Состояние счета<br>Изначальный номинал: | ительно хотите перева<br>жденный #10271fa5-3<br>Да<br>Имя:<br>Евгений<br>СНИЛС:<br>XXX-XXX-XX X | ести финансовый сертфикат в тип<br>677-47е1-93f3-5e93634b010d<br>Нет<br>Отчество:<br>Иванович<br>Х<br>Заблокировано: |   |

## Снова открыть карточку сертификата

| гедактир      | лание записи #ртс                                                                                                    | .02010-0708-4   | a9u-ba71-100e2505415a        |                    |
|---------------|----------------------------------------------------------------------------------------------------|-----------------|------------------------------|--------------------|
| Основные      | Адрес проживания                                                                                                    | Заявки          |                              |                    |
| Фамилия:      |                                                                                                    |                 | Имя *:                       |                    |
| Проверкин     | 1                                                                                                    |                 | Евгений                      |                    |
| Отчество:     |                                                                                                    |                 |                              |                    |
| Иванович      |                                                                                                    |                 |                              |                    |
| Дата рожден   | ия *:                                                                                                    |                 | Пол *:                       |                    |
| 01.01.2007    |                                                                                                    | İ               | Мужской                      | $\bigtriangledown$ |
| Родитель, зак | конный представитель:                                                                                                  |                 |                              |                    |
| Проверкин     | н Иван Иванович, ivan.pr                                                                                               | overkin@yande   | x.ru                         |                    |
|               |                                                                                                    | Сертификат - 1_ | 0002032_13244                |                    |
| Родитель, зак | онный представитель *:                                                                                                 |                 |                              |                    |
| Иван Иван     | ович Проверкин <ivan.p< td=""><td>roverkin@yande</td><td>ex.ru&gt; +71111111111 г. Блест</td><td>ящий 🗢</td></ivan.p<> | roverkin@yande  | ex.ru> +71111111111 г. Блест | ящий 🗢             |
| — Подтве      | рждение                                                                                                    |                 |                              |                    |
| iD: [         |                                                                                                    |                 | Empile                       |                    |
| 1             | админ                                                                                                    |                 | admin@dopportal.ru           |                    |
|               |                                                                                                    |                 |                              |                    |
|               |                                                                                                    |                 |                              |                    |
| 🛅 Удалить     | Отменить подтвержи                                                                                                    | дение 17 Ре,    | дактировать СНИЛС            | охранить 🗙 Закрыт  |

#bfc02cf0 67bo 4-0d bo7f 1c0o25624f2

Б

### Убедившись, что сертификат получил тип «Сертификат не подтвержден», нажать **Удалить**

| )сновные данные 🛛 🛼   | Договоры об образова | нии       |           |   |
|-----------------------|----------------------|-----------|-----------|---|
| Сертификат            |                      |           |           |   |
|                       |                      |           |           |   |
| Тип сертификата:      |                      |           |           |   |
| Сертификат не подтвер | эжден                |           |           | Ť |
| Муниципалитет:        |                      | Nº:       |           |   |
| г. Блестящий          |                      | 1_0002032 | 2_13244   |   |
| Ребенок               |                      |           |           |   |
| Фамилия:              | Имя:                 |           | Отчество: |   |
| Проверкин             | Евгений              |           | Иванович  |   |
| День рождения:        | снилс:               |           |           |   |
| 01.01.2007            | XXX-XXX-XX XX        |           |           |   |
|                       |                      |           |           |   |
|                       |                      |           |           |   |

В открывшемся окне нажать **Да** для подтверждения выполняемого действия

| #10271fa5-3677-47e1-93f3-5e93634b           | 010d сертификат                   | _ Z ×               |
|---------------------------------------------|-----------------------------------|---------------------|
| Основные данные 🛛 🛼 Договоры об об          | разовании                         |                     |
| — Сертификат —                              |                                   |                     |
| Тип сертификата:                            |                                   |                     |
| Сертификат не подтвержден                   |                                   | ▽                   |
| Муниципалитет:                              | Nº:                               |                     |
| г. Блестящий                                | 1_0002032_13244                   |                     |
| — Ребенок<br>Фам<br>Внимание!               |                                   | ×                   |
| Ден Вы действительно хотите уд 5е93634b010d | алить сертификат #10271fa5-3677-4 | 7e1-93f3-           |
| 🗂 Удалить 📑 Заявление                       | Да Нет                            | Сохранить 🗙 Закрыть |
|                                             |                                   |                     |

Обновить страницу с помощью одновременного нажатия Ctrl и F5 на клавиатуре и убедиться, что сертификат успешно удалён (после удаления сертификата в нижней части окна появится кнопка **Выдать сертификат**)

| Редактирование записи #bfc02cf8-67be-4a9d-ba7f-                                     | 1c8e25634f3a 🗕 🧭                 |
|-------------------------------------------------------------------------------------|----------------------------------|
| Основные Адрес проживания Заявки                                                    |                                  |
| Фамилия:                                                                            | Имя *:                           |
| Проверкин                                                                           | Евгений                          |
| Отчество:                                                                           |                                  |
| Иванович                                                                            |                                  |
| Дата рождения *:                                                                    | Пол *:                           |
| 01.01.2007                                                                          | Мужской 🗢                        |
| Родитель, законный представитель:                                                   |                                  |
| Проверкин Иван Иванович, ivan.proverkin@yandex.ru                                   |                                  |
| Родитель, законный представитель *:                                                 |                                  |
| Иван Иванович Проверкин <ivan.proverkin@yandex.ru> +7111</ivan.proverkin@yandex.ru> | 1111111 г. Блестящий 🗢           |
| Подтверждение                                                                       |                                  |
| iD: Пользователь:                                                                   | Email:                           |
| 1 админ                                                                             | admin@dopportal.ru               |
|                                                                                     |                                  |
|                                                                                     |                                  |
|                                                                                     |                                  |
|                                                                                     |                                  |
| 🗑 Удалить 🗘 Отменить подтверждение                                                  | СНИЛС Выдать сертификат 🗸 Закрыт |

Шаг 3. Отменить подтверждение данных ребёнка

Перед удалением данных о ребёнке в Навигаторе необходимо отменить их подтверждение. Для отмены подтверждения данных нажать на «Отменить подтверждение»

Появившаяся в нижней части окна клавиша «Подтвердить» будет означать, что подтверждение успешно отменено.

ВНИМАНИЕ! Удалить данные о ребёнке из Навигатора без отмены их подтверждения НЕЛЬЗЯ.

| Редактирование записи #bfc02cf8-67be-4a9d-ba7                                     | 7f-1c8e25634f3a                                | _ Z ×                       |
|-----------------------------------------------------------------------------------|------------------------------------------------|-----------------------------|
| Основные Адрес проживания Заявки                                                  |                                                |                             |
| Фамилия:                                                                          | Имя *:                                         |                             |
| Проверкин                                                                         | Евгений                                        |                             |
| Отчество:                                                                         | Редактирование записи #ch64c91f.0d52           | 2-4361-a509-a96598b87e9a^ X |
| Иванович                                                                          | Основные Адрес проживания Заявки               |                             |
| Дата рождения *:                                                                  |                                                | 14.cs *.                    |
| 01.01.2007                                                                        | фамилия:<br>Проверкина                         | имя *:<br>Ирина             |
| Родитель, законный представитель:                                                 | Отчество:                                      |                             |
| Проверкин Иван Иванович, ivan.proverkin@yandex.ru                                 | Ивановна                                       |                             |
| Ролиталь эзионный пралственталь ≉•                                                | Дата рождения *:                               | Пол *:                      |
| Иван Иванович Проверкин <ivan.proverkin@yandex.ru> +71</ivan.proverkin@yandex.ru> | 01.01.2009 🗰 Родитель, законный представитель: | Женский                     |
| _                                                                                 | Проверкин Иван Иванович, ivan.proverkin+11@у   | yandex.ru                   |
| Подтверждение                                                                     | Родитель, законный представитель *:            |                             |
| iD: Пользователь:                                                                 | Проверкин Иван Иванович                        | X 🗢                         |
| 1 админ                                                                           | Тип образовательной организации:               |                             |
|                                                                                   |                                                | ♥                           |
|                                                                                   | Название места учебы:                          |                             |
|                                                                                   | 💼 Удалить 🚺 Подтвердить Выдать сертифи         | икат 🗸 Сохранить            |
| 🗑 Удалить 📢 Отменить подтверждение 🗂 Редактирова                                  | ть СНИЛС Выдать сертификат 🗸 С                 | охранить 🗙 Закрыть          |

## Шаг 4. Произвести удаление карточки ребёнка

Для удаления карточки ребёнка нажать **Удалить**, подтвердить выполняемое действие нажатием **Да** в открывшемся окне.

| Редактировани       | е записи #cb6                   | 64c91f-0d52     | -4361-a509-a96598b87e9a           | Z X                |
|---------------------|---------------------------------|-----------------|-----------------------------------|--------------------|
| Основные Адре       | спроживания                     | Заявки          |                                   |                    |
| Фамилия:            |                                 |                 | Имя *:                            |                    |
| Проверкина          |                                 |                 | Ирина                             |                    |
| Отчество:           |                                 |                 |                                   |                    |
| Ивановна            |                                 |                 |                                   |                    |
| Дата роз Вниман     | ие!                             |                 |                                   | ×                  |
| 01.01.2 Bb          | і действительно x<br>6598b87e9a | отите удалить р | ребенок #cb64c91f-0d52-4361-a509- |                    |
| Прове               |                                 | Да              | Нет                               |                    |
| Родитель, законный  | представитель *:                |                 |                                   |                    |
| Проверкин Иван I    | Иванович                        |                 |                                   | X 🗢                |
| Тип образовательно  | й организации:                  |                 |                                   |                    |
|                     | 1                               |                 |                                   | $\bigtriangledown$ |
| Название места учеб | iy .                            |                 |                                   |                    |
|                     |                                 |                 |                                   |                    |
|                     |                                 |                 |                                   |                    |
| 💼 Удалить 🚺 По      | одтвердить Вь                   | ідать сертифи   | кат                               | 🗸 Сохранит         |

## Вопросы и ответы:

#### 1. Кто может произвести удаление данных о ребёнке в Навигаторе?

Пользователь системы, у которого включено полномочие Удаление детей (тип Дети/Пользователи сайта) Полномочиями в Навигаторе управляет (включает и выключает) Региональный администратор.

| <b>*</b> [ | Іользователи                  |   |        |                                    | #2 группа                                                                             | _2×       |                 | -                             | _ * × |
|------------|-------------------------------|---|--------|------------------------------------|---------------------------------------------------------------------------------------|-----------|-----------------|-------------------------------|-------|
| исок       | <b>+</b> Новая группа         |   | 🕂 Новы | й пользователь 🐨 Выгрузить csv 🛛 В | е Основное Права                                                                      |           |                 |                               | Q     |
| Ē          | Администратор                 | • | iD 1   | E-mail                             | Право                                                                                 |           | Муниципалитет   | Удален                        |       |
| ыля        | Организации                   | • | iD     | E-mail                             | Тип: Административные                                                                 | A         | Муниципалитет 🗢 | Не удалено 🗙 🗢                |       |
| номо       | Администраторы муниципалитета | • | 4      |                                    | 🗈 Тип: Билет в будущее                                                                |           |                 | Нет                           | ø 🔑 🔺 |
| ē          | Эксперты                      | φ | 5      |                                    | 🗖 Тип: Дети/Пользователи сайта                                                        |           |                 | Нет                           | 0     |
|            | Педагоги                      | φ | 6      |                                    | Отмена подтверждения детей                                                            | 8         |                 | Нет                           | 0 /   |
|            | Уполномоченная организация    | • | 8      |                                    | Разрешает отменить подтверждение данных ребенка                                       | pr        |                 | Нет                           | 0     |
|            |                               |   | 9      |                                    | Доступ к СНИЛС ребенка                                                                | 🕗 н       |                 | Нет                           | 0 /   |
|            |                               |   | 10     |                                    | Позволяет изменять сохраненный СНИЛС ребенка                                          | 0         |                 | Нет                           | ø 🔑   |
|            |                               |   | 11     |                                    | Подтверждение детеи Разрешает подтверждение данных ребенка (по кнопке "Подтвердить" в | <b>v</b>  |                 | Нет                           | ø 🔑   |
|            |                               |   | 12     |                                    | карточке ребенка)                                                                     | г         |                 | Нет                           | ø 🔑   |
|            |                               |   | 13     |                                    | Удаление детей                                                                        | <b>O</b>  |                 | Нет                           | ø 🔑   |
|            |                               |   | 14     |                                    | Включает отображение кнопки "Удалить" в карточке ребенка                              | r         |                 | Нет                           | Ø 🔑   |
|            |                               |   | 15     |                                    | Поиск по детям                                                                        |           |                 | Нет                           | 1 🔑   |
|            |                               |   | 16     |                                    | даст доступ к разделу полектро детям                                                  | e         |                 | Нет                           | Ø 🔑   |
|            |                               |   | 17     |                                    | Разрешает сохранение изменений в карточке подтвержденного ребенк                      | a r       |                 | Нет                           | ø 🔑   |
|            |                               |   | 18     |                                    | Удаление пользователей сайта и детей                                                  | 😢 н       |                 | Нет                           | ø 🔑   |
|            |                               |   | 19     |                                    | Разрешает в разделе "Пользователи сайта" отображение и срабатывани                    | 1e e      |                 | Нет                           | ø 🔑   |
|            |                               |   | 20     |                                    | кнопки "Удалить пользователя"; отображение пиктограмм "Удалить" на<br>"Дети".         | вкладке   |                 | Нет                           | ø 🔑   |
|            |                               |   | 21     |                                    | Редактирование детей                                                                  | o         |                 | Нет                           | ø 🔑   |
|            |                               |   | «      | 🤇 Страница 🚹 из 169 🖒              | Дает доступ к разделу "Дети"<br>Тудалить Сохранить                                    | < Закрыть | Отображаются за | аписи с 1 по 25, всего 4225 2 | 25 ♥  |

📇 Пользователи #2 группа

## Вопросы и ответы:

#### 2. Кто может произвести отмену подтверждения данных о ребёнке в Навигаторе?

Пользователь системы, у которого включено полномочие **Отмена подтверждения детей** (тип «Дети/Пользователи сайта») Полномочиями в Навигаторе управляет (включает и выключает) Региональный администратор.

| -201 | Іользователи                  |           |        |                                        | #2 группа 📃 🥕                                                                                                    | ×  |                 |                            | - * 3 | × |
|------|-------------------------------|-----------|--------|----------------------------------------|----------------------------------------------------------------------------------------------------|----|-----------------|----------------------------|-------|---|
| исок | <b>+</b> Новая группа         |           | + Новь | ий пользователь 📴 Выгрузить csv 🛛 🛛 Ве | е Основное Права                                                                                                    |    |                 |                            |       | Q |
| Ū    | Администратор                 | •         | iD 1   | E-mail                                 | Право                                                                                                    |    | Муниципалитет   | Удален                     |       |   |
| ыия  | Организации                   | \$        | iD     | E-mail                                 | Тип: Административные                                                                                                    | ^  | Муниципалитет 🗢 | Не удалено 🛛 🗙             |       |   |
| омон | Администраторы муниципалитета | \$        | 4      |                                        | Тип: Билет в будущее                                                                                                    |    |                 | Нет                        | J -   |   |
| Гол  | Эксперты                      | \$        | 5      |                                        | 🔲 Тип: Дети/Пользователи сайта                                                                                                    |    |                 | Нет                        | ji 🔑  |   |
|      | Педагоги                      | <b>\$</b> | 6      |                                        | Отмена подтверждения детей                                                                                                    |    |                 | Нет                        | ø 🔑   | 1 |
|      | Уполномоченная организация    | ф.        | 8      |                                        | Разрешает отменить подтверждение данных ребенка                                                                                                   | рг |                 | Нет                        | ø 🔑   | 1 |
|      |                               |           | 9      |                                        | Доступ к СНИЛС ребенка                                                                                                    | н  |                 | Нет                        | Ø 🔑   | 1 |
|      |                               |           | 10     |                                        | Позволяет изменять сохраненный сниліс ребенка                                                                                                    | o  |                 | Нет                        | ø 🔑   |   |
|      |                               |           | 11     |                                        | Разрешает подтверждение данных ребенка (по кнопке "Подтвердить" в                                                                                 | r  |                 | Нет                        | ø 🔑   | 1 |
|      |                               |           | 12     |                                        | карточке ребенка)                                                                                                    | r  |                 | Нет                        | ø 🔑   |   |
|      |                               |           | 13     |                                        | Удаление детей 📀                                                                                                    | F  |                 | Нет                        | Ø 🔑   | 1 |
|      |                               |           | 14     |                                        | Включает отображение кнопки "Удалить" в карточке ребенка                                                                                          | r  |                 | Нет                        | ø 🔑   | 1 |
|      |                               |           | 15     |                                        | Поиск по детям V<br>Дает доступ к разделу "Поиск про детям"                                                                                       | r  |                 | Нет                        | ø 🔑   |   |
|      |                               |           | 16     |                                        | Редактирование детей (потвержденных)                                                                                                    | e  |                 | Нет                        | ø 🔑   |   |
|      |                               |           | 17     |                                        | Разрешает сохранение изменений в карточке подтвержденного ребенка                                                                                 | r  |                 | Нет                        | ø 🔑   |   |
|      |                               |           | 18     |                                        | Удаление пользователей сайта и детей 😢                                                                                                    | н  |                 | Нет                        | Ø 🔑   |   |
|      |                               |           | 19     |                                        | Разрешает в разделе "Пользователи сайта" отображение и срабатывание<br>кнопки "Удалить пользователя", отображение пистогодим "Удалить" на вкладке | e  |                 | Нет                        | P 🔑   |   |
|      |                               |           | 20     |                                        | "Дети".                                                                                                    | r  |                 | Нет                        | ø 🔑   |   |
|      |                               |           | 21     |                                        | Редактирование детей 📀                                                                                                    | ·o |                 | Нет                        | ø 🔑   | - |
|      |                               |           | «      | < Страница 1 из 169 >                  | Дает доступ к разделу "Дети"<br>Эдалить<br>Хакрыт<br>Хакрыт                                                                                       | ть | Отображаются за | писи с 1 по 25, всего 4225 | 25    | ⊳ |

## Вопросы и ответы:

#### 3. Кто может произвести возврат сертификата в тип «Не подтвержден»?

Пользователь системы, у которого включено полномочие **Перевод финансовых сертификатов в неподтвержденные** (тип ПФ ДОД). Полномочиями в Навигаторе управляет (включает и выключает) Региональный администратор.

| æ (  | Тользователи                  |    |        |                                 | #2 группа                                                  | _ 2 ×       |                |                             | _ * × |
|------|-------------------------------|----|--------|---------------------------------|------------------------------------------------------------|-------------|----------------|-----------------------------|-------|
| исок | <b>+</b> Новая группа         |    | + Новь | ий пользователь 🔤 Выгрузить csv | Е Основное Права                                           |             |                |                             | Q     |
| C    | Администратор                 | \$ | iD †   | E-mail                          | Право                                                      |             | ипалитет       | Удален                      |       |
| ыня  | Организации                   | •  | iD     | E-mail                          | Тип: НОКО                                                  | •           | ипалитет 🗢     | Не удалено 🛛 🗙 🤝            | 7     |
| омон | Администраторы муниципалитета | φ  | 4      |                                 | Тип: Объявления                                            |             |                | Нет                         | Ø 🔑 🔺 |
| Ъ    | Эксперты                      | φ  | 5      |                                 | 🗖 Тип: ПФДОД                                               |             |                | Нет                         | Ø 🔑   |
|      | Педагоги                      | ф. | 6      |                                 | Просмотр соглашений                                        | 8           |                | Нет                         | ø 🔑   |
|      | Уполномоченная организация    | φ  | 8      |                                 | Корректировка договоров                                    | <b>I</b>    |                | Нет                         | 12    |
|      |                               |    | 9      |                                 | Администрирование договоров                                | 8           |                | Нет                         | ø 🔑   |
|      |                               |    | 10     |                                 | Перевод финансовых сертификатов в неподтвержденные         |             |                | Нет                         | Ø 🔑   |
|      |                               |    | 11     |                                 |                                                            |             |                | Нет                         | Ø 🔑   |
|      |                               |    | 12     |                                 | Управление заявками на сертификат                          | <b>v</b>    |                | Нет                         | Ø 🔑   |
|      |                               |    | 13     |                                 | Обновление существующих параметром и калькулятора          | 8           |                | Нет                         | Ø 🔑   |
|      |                               |    | 14     |                                 | Счета. Формирование                                        | 8           |                | Нет                         | Ø 🔑   |
|      |                               |    | 15     |                                 | Счета. Редактирование                                      | 8           |                | Нет                         | Ø 🔑   |
|      |                               |    | 16     |                                 | Счета. Просмотр                                            |             |                | Нет                         | Ø 🔑   |
|      |                               |    | 17     |                                 |                                                            |             |                | Нет                         | Ø 🔑   |
|      |                               |    | 18     |                                 | Доступ к контрактам                                        |             |                | Нет                         | ø 🔑   |
|      |                               |    | 19     |                                 | Возврат программы с ПФДОД                                  | 8           |                | Нет                         | P 🔑   |
|      |                               |    | 20     |                                 | Перевод программы на ПФДОД                                 | 0           |                | Нет                         | ø 🔑   |
|      |                               |    | 21     |                                 | Нормо-часы. Калькулятор. Редактирование                    | 8           |                | Нет                         | ø 🔑   |
|      |                               |    | 22     |                                 |                                                            |             |                | Нет                         | ø 🔑   |
|      |                               |    | 23     |                                 | изменение категории сертификата                            | <b>v</b>    |                | Нет                         | Ø 🔑 👻 |
|      |                               |    | ~      | < Страница 1 из 169 >           | Изменение типа сеотификата<br>Тудалить Сохранита Сохранита | ъ 🗙 Закрыть | Отображаются з | аписи с 1 по 25, всего 4225 | 25 🗢  |

Что делать, в случае, если произошло списание средств сертификата финансирования в случаях когда:

1. Договор был заключен на основании неверных параметров и перешёл в статус «Исполненный»;

2. Договор был ошибочно переведён в статус «Расторгнутый» (произведена заявка с указанием текущей даты в качестве даты окончания занятий);

3. Договор перешёл в статус «Исполненный», но ребёнок фактически не посещал занятия.

#### Для договоров в статусах «Расторгнутый» и «Исполненный» для возврата списанных средств на счёт сертификата финансирования предусмотрен единый алгоритм:

1. Нажать в карточке договора кнопку «Аннулировать» для перевода договора в статус «Нереализованный»

| Номер договора:                                                                            | Дата заключения:                                                           | Дата начала обучен                                                    | ния:                                                                                         | Статус:                                             |
|--------------------------------------------------------------------------------------------|----------------------------------------------------------------------------|-----------------------------------------------------------------------|----------------------------------------------------------------------------------------------|-----------------------------------------------------|
| 145                                                                                        | 22.10.2020                                                                 | 17.10.2020                                                            |                                                                                              | Расторгнутый                                        |
| ФИО Родителя:                                                                              |                                                                            | ФИО Ребенка:                                                          |                                                                                              |                                                     |
|                                                                                            |                                                                            |                                                                       |                                                                                              |                                                     |
| Оплата услуг<br>Программа:                                                                 | Rees everyone                                                              |                                                                       | 7                                                                                            |                                                     |
| Оплата услуг<br>Программа:<br>Группа/Класс:                                                | Дата окончание                                                             | договора (план):                                                      | Дата окончания догово                                                                        | ра (факт):                                          |
| Оплата услуг<br>Программа:<br>Группа/Класс:                                                | Дата окончание<br>28.12.2020                                               | договора (план):                                                      | Дата окончания догово<br>26.10.2020                                                          | ра (факт):                                          |
| Оплата услуг<br>Программа:<br>Группа/Класс:<br>Поставщик:                                  | Дата окончание<br>28.12.2020<br>Объем услуг по Д                           | договора (план):<br>договору, часов (план):                           | Дата окончания догово<br>26.10.2020<br>Объем услуг по договор                                | ра (факт):<br>ру, часов (факт):                     |
| Оплата услуг<br>Программа:<br>Группа/Класс:<br>Поставщик:                                  | Дата окончание<br>28.12.2020<br>Объем услуг по д<br>11                     | договора (план):<br>договору, часов (план):                           | Дата окончания догово<br>26.10.2020<br>Объем услуг по договор<br>2                           | ра (факт):<br>ру, часов (факт):                     |
| Оплата услуг<br>Программа:<br>Группа/Класс:<br>Поставщик:<br>Номер сертификата для оплаты: | Дата окончание<br>28.12.2020<br>Объем услуг по и<br>11<br>Объем услуг по и | договора (план):<br>договору, часов (план):<br>договору, руб. (план): | Дата окончания догово<br>26.10.2020<br>Объем услуг по договор<br>2<br>Объем услуг по договор | ра (факт):<br>ру, часов (факт):<br>ру, руб. (факт): |

## «Корректировка договоров»

Для отображения кнопки «Аннулировать» у пользователя, выполняющего операцию по возврату средств, должно быть активировано полномочие

| #1 группа                                          | _         |
|----------------------------------------------------|-----------|
| Основное Права                                     |           |
| Право                                              |           |
| 🖪 Тип: НОКО                                        |           |
| 🖪 Тип: Объявления                                  |           |
| 🔲 Тип: ПФДОД                                       |           |
| Просмотр соглашений                                | 0         |
| Корректировка договоров                            |           |
| Администрирование договоров                        | 0         |
| Перевод финансовых сертификатов в неподтвержденные | 0         |
| Управление заявками на сертификат                  | 0         |
| Обновление существующих параметром и калькулятора  |           |
| 💼 Удалить 🗸 Сохранить 🚺                            | 🕻 Закрытъ |

2. В модуле ПФДОД перейти во вкладку «Операции», найти необходимую заявку и произвести возврат средств нажатием на соответствующую кнопку.

| / | ID 2200KM | Сертификат | Ребенок | День рож   | Муниципалитет | Организация | Программа | Группа/Класс | Тип        | Сумма                | Дата опер    |
|---|-----------|------------|---------|------------|---------------|-------------|-----------|--------------|------------|----------------------|--------------|
|   | 196987    | Номер      | ФИО     | Дата рс 🛗  | Муниципалитет | Организация | Программа | Группа/Класс | тип ♡      | ۲ <mark>3</mark> , ‡ | Дата оп 🛗    |
| - | 196987    |            |         | 31.05.2011 |               | 0           |           |              | Разблоки   | 4500 руб.            | 27.10.2020   |
|   | 196987    |            |         | 31.05.2011 |               |             |           |              | Блокировка | 4500 руб.            | 27.10.2020   |
|   | 196987    |            |         | 31.05.2011 |               |             |           |              | Разблоки   | 4500 py6.            | 27.10.2020   |
|   | 196987    | 2          |         | 31.05.2011 |               |             |           |              | Списание   | 1000 руб.            | 27.10.2020   |
|   | 196987    |            |         | 31.05.2011 |               |             |           |              | Блокировка | 5500 руб.            | 22.1 Возврат |
|   | 196987    |            |         | 31.05.2011 |               |             |           |              | Разблоки   | 8000 руб.            | 22.10.2020   |
|   | 196987    |            |         | 31.05.2011 |               |             |           |              | Блокировка | 8000 руб.            | 22.10.2020   |
|   | 196987    |            |         | 31.05.2011 |               |             |           |              | Разблоки   | 8000 руб.            | 22.10.2020   |
|   | 196987    |            |         | 31.05.2011 |               |             |           |              | Блокировка | 8000 руб.            | 22.10.2020   |

Для отображения вкладки «Операции» в модуле ПФДОД и выполнения операции по возврату средств, у пользователя должны быть активированы полномочия «Просмотр операций по сертификатам» и «Управление операциями по сертификатам»

#### ВНИМАНИЕ!

Управление данными полномочиями (включением/выключением) осуществляет региональный администратор Навигатора

| Редактирование записи #1                                                                                                    | _ / ×      |
|----------------------------------------------------------------------------------------------------|------------|
| Основное Связи Полномочия                                                                                                    |            |
| С По умолчанию Введите для поиска по полномочиям                                                                                   | Q          |
| Полномочие<br>Информация ПФДОД. Просмотр                                                                                           | ~          |
| Параметры категорий сертификатов. Редактирование                                                                                   | 0          |
| Параметры категорий сертификатов. Просмотр                                                                                         | 0          |
| Управление операциями по сертификатам                                                                                              | > 📀        |
| Просмотр операций по сертификатам                                                                                                  | * 📀        |
| Отчет по оплате сертификатами                                                                                                    | 0          |
| Детальная информация о сертификате                                                                                                 |            |
| Просмотр сертификатов                                                                                                    | 0          |
| Включает отображение вкладки "Сертификаты" в разделе ПФДОД                                                                         |            |
| Управление сертификатами                                                                                                    |            |
| Включает отображение кнопки "Новый сертификат" на вкладке "Сертиф<br>разделе ПФДОД                                                 | икаты" в   |
| Управление нормочасами                                                                                                    |            |
| Включает отображение вертикальных вкладок "Базовые ставки" и<br>"Коэффициенты" на горизонтальной вкладке "Нормо-часы" в разделе По | ⊅дод       |
| Доступ в модуль                                                                                                    | $\bigcirc$ |
| Доступ к разделу "ПФДОД"                                                                                                    |            |
| 🖸 Тип: ПФДОД документы                                                                                                    |            |
| 💼 Удалить 🗸 Сохранить 🖍                                                                                                    | 🕻 Закрыть  |